Actualice la infraestructura y el firmware del servidor en el modo gestionado de intersight para el dispositivo virtual privado de intersight.

# Contenido

Introducción

Prerequisites

Requirements
Componentes Utilizados

Antecedentes

Configurar

Antes de comenzar

Actualización de Fabric Interconnect

Actualización del servidor

Verificación
Información Relacionada

# Introducción

Este documento describe el proceso de actualización para un dominio UCS y un servidor en un appliance virtual privado (PVA).

# Prerequisites

Requirements

Cisco recomienda que tenga conocimiento sobre estos temas:

- Conocimiento general y comprensión del modo administrado de interacción (IMM).
- Comprensión de Intersight Private Virtual Appliance (PVA).

#### Componentes Utilizados

La información que contiene este documento se basa en las siguientes versiones de software y hardware.

- Fabric Interconnect de 54 puertos Cisco UCS 6454, firmware 4.2.3(d)
- Servidor blade Cisco UCS B200 M5, firmware 4.2.1(a)

La información que contiene este documento se creó a partir de los dispositivos en un ambiente de laboratorio específico. Todos los dispositivos que se utilizan en este documento se iniciaron

con una configuración sin definir (predeterminada). Si tiene una red en vivo, asegúrese de entender el posible impacto de cualquier comando.

# Antecedentes

Un appliance virtual privado (PVA) es una versión in situ de la plataforma Cisco Intersight encapsulada en una máquina virtual. Proporciona las mismas funciones y ventajas que el servicio Intersight basado en la nube, incluida la gestión y automatización de la infraestructura, pero dentro de una red privada. Esto satisface las necesidades de las organizaciones que requieren un alto nivel de seguridad de los datos, como las que tienen estrictos requisitos normativos y de cumplimiento.

Los paquetes de paquetes de software para entornos PVA se almacenan en Intersight y se pueden descargar a través de la cuenta Intersight Appliance.

Configurar

Antes de comenzar

Navegue hasta este enlace para configurar su cuenta: <u>Creación de una cuenta de dispositivo.</u> Siga los pasos, acepte el acuerdo de licencia y cree un nombre de cuenta para él.

Actualización de Fabric Interconnect

Paso 1. Una vez creada la cuenta del equipo, navegue hasta Descargas de software > Catálogo de software > Firmware.

Busque la versión del firmware a la que desee ir. Haga clic en su nombre.

≡ diada Intersight || ¶₿ System ∨ Q Search 1 Q Only one user with the Account Administrator role exists. To reduce user ma recommended to add at least one more Account Administrator. Go To Users 1 Software Downloads Export 320 items found 50 ∨ per page . 1 of 7 D D Туре Size Rel 5.2(0.230092) 707.5 MiB **Cisco Intersight Server Bundle** Nov 15, 2023 Firmware 710.4 MIB 5.2(0.230092) 4.3(2.230129) 1784.3 MiB light Infrastructure 4.3(2.230129) 1743.6 MiB ersight Infrastructur. 5.2(0.230092) 608.8 MIB 566.6 MB Cisco Intersight Server Bundle Nov 15, 2023 5.2(0.230100) 583.1 MiB Nov 15, 2023 5.2(0.230100) sight Server Bu 5.2(0.230100) 583.1 MiB aht Server Bundle Nov 15, 2023 4.3(2.230270) 826.5 MiB Cisco Intersight Server Bundle Nov 15, 2023 805 MIB 4.3(2.230270) rsight Server Bundle 4.3(2.230270) 724.2 MiB Cisco Intersight Server Bundle Nov 15, 2023 712 MIB 4.3(2.230270) **Cisco Intersight Server Bundle** Nov 15, 2023

 ${oldsymbol{\wp}}$  Sugerencia: expanda la columna de nombre para ver el modelo del dispositivo y la versión.

Paso 2. En la nueva ventana, puede ver información más detallada sobre el paquete. Asegúrese de que éste es el que necesita. Haga clic en el botón Descargar. Para este ejemplo, la actualización del fabric es para 4.3.2.

| ≡ diala Intersight                                                                             | 🖁 System 🗸                                                                                                    |                                                                                                    | Q Search                                                                                                    | ଡ   ନ    |
|------------------------------------------------------------------------------------------------|----------------------------------------------------------------------------------------------------|----------------------------------------------------------------------------------------------------|----------------------------------------------------------------------------------------------------|----------|
| <ul> <li>Software Downloads</li> <li>Settings</li> </ul>                                       | Only one user with the Account Admin<br>recommended to add at least one mo                                                                                     | nistrator role exists. To reduce user management, configuration and security risks, it's strongly<br>re Account Administrator. Go To Users |                                                                                                    |          |
| Admin ^ Audit Logs                                                                             | <ul> <li>Software Downloads</li> <li>ucs-intersight-infra</li> </ul>                                                                                           | -4gfi.4.3.2.230129.bin                                                                                                    |                                                                                                    | Download |
| Sessions  New Command Palette  Navigate intensight with Cit+K or go to Helip > Command Palette | Details<br>Name<br>ucs-intersight-infra-4gfl.4.3.2.23012<br>Type<br>Firmware<br>Version<br>4.3(2.230128)<br>Size<br>1743.6 MiB<br>Release Date<br>Nov 15, 2023 | Information Description Cisco Intersight Infrastructure Bundle                                                                             | Checksum Information           SH4512           bd8386ca0f4cb4ecaed24789cad0bde1f6777aed97f8dd043ef1cdffe4533c00           MDS           87cd17be14af7281c6c11e157f029c00 | 5357767_ |

Paso 3. Cuando la descarga haya finalizado, abra una pestaña en su navegador e inicie sesión en su dispositivo virtual privado.

Vaya a Admin > Software Repository > Software Files. En esta ficha, puede ver la lista de paquetes disponibles para la actualización y hacer clic en Cargar software.

| ≡ | cisco Intersight     | ADMIN > Soft   | ware Repository |                |       |                 |              | 🗘 🗖 3 🔺 6 | ß           | ø       | Q,       |      |          | admin 🔬  |
|---|----------------------|----------------|-----------------|----------------|-------|-----------------|--------------|-----------|-------------|---------|----------|------|----------|----------|
|   | Chassis              | Firmware Links | Software Files  | OS Image Links | SCU I | Links OS Config | uration File |           |             |         |          |      | Upload   | Software |
|   | Fabric Interconnects |                |                 |                |       |                 |              |           |             |         |          |      |          |          |
|   | HyperFlex Clusters   |                |                 |                |       |                 |              |           | 0 items fou | nd 10 ~ | per page | ₭< 0 | of 0 🕞 🖂 |          |
| × | CONFIGURE ^          | Name           |                 |                |       | Description     |              | Туре      |             | Version |          | Size |          |          |
|   | Profiles             |                |                 |                |       |                 |              |           |             |         |          |      |          |          |
|   | Templates            |                |                 |                |       |                 |              |           |             |         |          |      |          |          |
|   | Policies             |                |                 |                |       |                 |              |           |             |         |          |      | < < 0 of |          |
|   | Pools                |                |                 |                |       |                 |              |           |             |         |          |      |          |          |
| Q | ADMIN ^              |                |                 |                |       |                 |              |           |             |         |          |      |          |          |
|   | Targets              |                |                 |                |       |                 |              |           |             |         |          |      |          |          |
|   | Software Repository  |                |                 |                |       |                 |              |           |             |         |          |      |          |          |
|   | Tech Support Bundles |                |                 |                |       |                 |              |           |             |         |          |      |          |          |
|   |                      |                |                 |                |       |                 |              |           |             |         |          |      |          |          |

Paso 4. Busque el paquete para su Fabric Interconnect y cárguelo.

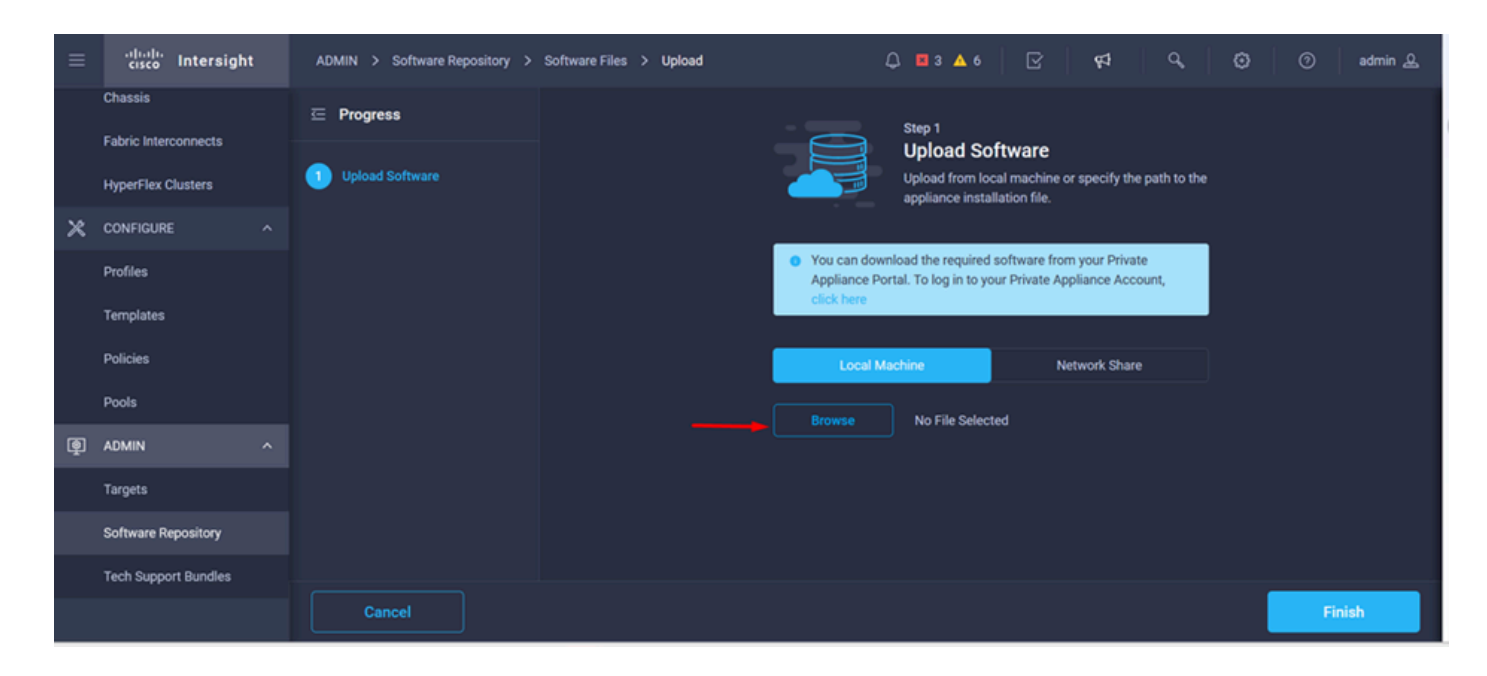

Paso 5. Una vez que se haya asignado, haga clic en el botón Finish.

| ≡ | cisco Intersight     | ADMIN > Software Repository > | Software Files > Upload | Ç                               | 3 🛛 3 🔺 6 🗍                                             | ₽<br>₽                                        | <b>Q</b>      | Θ | 0     | admin 🔔 |
|---|----------------------|-------------------------------|-------------------------|---------------------------------|---------------------------------------------------------|-----------------------------------------------|---------------|---|-------|---------|
|   | Chassis              | ☑ Progress                    |                         |                                 | Step 1                                                  |                                               |               |   |       |         |
|   | HyperFlex Clusters   | Upload Software               |                         |                                 | Upload Soft<br>Upload from local<br>appliance installat | ware<br>machine or specify tl<br>ion file.    | e path to the |   |       |         |
| × | CONFIGURE ^          |                               |                         |                                 |                                                         |                                               |               |   |       |         |
|   | Profiles             |                               |                         | You can downl<br>Appliance Port | load the required sol<br>tal. To log in to your         | ftware from your Priv<br>Private Appliance Ac | ate<br>count, |   |       |         |
|   | Templates            |                               |                         | click here                      |                                                         |                                               |               |   |       |         |
|   | Policies             |                               |                         | Local Mad                       | chine                                                   | Network Sha                                   | re            |   |       |         |
|   | Pools                |                               |                         | Browse                          | Selected File up                                        | -s-intersight-infra-4of                       | x             |   |       |         |
| Ţ | ADMIN ^              |                               |                         |                                 |                                                         |                                               |               |   |       |         |
|   | Targets              |                               |                         |                                 |                                                         |                                               |               |   |       |         |
|   | Software Repository  |                               |                         |                                 |                                                         |                                               |               |   |       |         |
|   | Tech Support Bundles |                               |                         |                                 |                                                         |                                               |               |   |       |         |
|   |                      | Cancel                        |                         |                                 |                                                         |                                               |               |   | Finis | h       |

Paso 6. Puede ver el progreso en el icono situado a la izquierda del botón Alerta.

En la ficha Archivos de software, confirme que las descargas están listas para su uso. Actualice la página si es necesario.

| ≡ | cisco Intersight     | ADMIN > Software Repository                                                   | 🕫 🔍 🖸 🕜 admin 🕰                                                                                     |
|---|----------------------|-------------------------------------------------------------------------------|----------------------------------------------------------------------------------------------------|
|   | Chassis              | Firmware Links Software Files OS Image Links SCU Links OS Configuration Files | File Upload ×                                                                                       |
|   | Fabric Interconnects | * All Firmware Links 🐵 +                                                      | <ul> <li>ucs-intersight-infra-4gfi.4.3.2.2301 1743.6 MiB 1%<br/>Software Repository List</li> </ul> |
|   | HyperFlex Clusters   | 🗊 🖉 🥝 Add Filter 🛛 🖸 Export 🛛 0                                               |                                                                                                    |
| × | CONFIGURE ^          | File Name : Version : Supported Models File Location                          |                                                                                                    |
|   | Profiles             |                                                                               |                                                                                                    |
|   | Templates            |                                                                               |                                                                                                    |
|   | Policies             |                                                                               |                                                                                                    |
|   | Pools                |                                                                               |                                                                                                    |
| ē | ADMIN ^              |                                                                               |                                                                                                    |
|   | Targets              |                                                                               |                                                                                                    |
|   | Software Repository  |                                                                               |                                                                                                    |
|   | Tech Support Bundles |                                                                               |                                                                                                    |
|   |                      |                                                                               |                                                                                                    |

Paso 7. Vaya a Operate > Fabric Interconnects. Seleccione el dispositivo que necesita actualizar. Haga clic en cualquier Fabric Interconnect (FI) que pertenezca al clúster que necesita actualizar.

| ≡          | cisco Intersight     |   | OPERATE > Fabric Interconnec | ts           |              |         | 🗘 🖬 3 🔺 6         | <b>₽</b>           | ٩         | 0     | ව ad      | imin 🕰 |
|------------|----------------------|---|------------------------------|--------------|--------------|---------|-------------------|--------------------|-----------|-------|-----------|--------|
| <u>00o</u> | MONITOR              |   | * All Fabric Interconnects © |              |              |         |                   |                    |           |       |           |        |
| Ŷ          | OPERATE              | ^ |                              |              |              |         |                   | 2 items found 4    | ✓ per pag | e K < | 1 of 1 [  |        |
|            | Servers              |   | Health                       | Connection % | Bundle Versi | NX-OS V | ersion            | Models             |           |       |           | Θ      |
|            | Chassis              |   | • Critical 1                 | Connected 2  |              |         |                   |                    |           |       |           |        |
|            | Fabric Interconnects |   | • Warning 1                  |              | NU VERSIONS  | 2       | • 9.3(5)(42(30) 2 | 2 • 0454 2         |           |       |           |        |
|            | HyperFlex Clusters   |   |                              | Laubh (      | Madel        |         | Dundle Versien    |                    |           | Ports |           |        |
| ×          | CONFIGURE            |   | rume .                       | neatin .     | Model        |         | bundle version    | ocs Domain Profile | Total     | Used  | Available |        |
|            |                      |   |                              | 🔺 Warning    | UCS-FI-6454  |         |                   | IMM_VPA            | 54        | 54    |           |        |
|            | Profiles             |   |                              | Critical     | UCS-FI-6454  |         |                   |                    | 54        |       | 47        |        |
|            | Templates            |   |                              |              |              |         |                   |                    |           |       | 1 of 1 [  | NN     |
|            | Policies             |   |                              |              |              |         |                   |                    |           |       |           |        |
|            | Pools                |   |                              |              |              |         |                   |                    |           |       |           |        |
| ē          | ADMIN                |   |                              |              |              |         |                   |                    |           |       |           |        |
|            |                      |   |                              |              |              |         |                   |                    |           |       |           |        |

Paso 8. Asegúrese de que ha seleccionado el Fabric Interconnect correcto.

En la ficha Detalles, puede revisar información general como el switch de peer, la IP de administración y la versión actual.

Paso 9. Vaya al botón Acción. Haga clic en él, se muestra unas pocas opciones, elija Upgrade firmware.

| ≡ | cisco Intersight                            | OPERATE > Fabric Intercor | nnects > ESPUCSD               | DOM01-X FI-A       | ঢ় 🛛 3 ▲ 6 🛛 🖓 📢     | Q,           | ن 🗇 🔹 admin ک              |
|---|---------------------------------------------|---------------------------|--------------------------------|--------------------|----------------------|--------------|----------------------------|
|   | Chassis                                     | General Inventory Co      | onnections UCS D               | omain Profile      |                      |              | Actions ~                  |
|   | Fabric Interconnects                        | Details                   |                                | Properties         |                      | Events       | Open TAC Case              |
|   | HyperFlex Clusters                          | Health                    | ▲ Warning                      | UCS-FI-6454        | Front View Rear View | + Alarms 2   | Upgrade Firmware           |
| × | CONFIGURE ^                                 | Name ESP                  | UCSDOM01-X FI-A                |                    |                      | + Advisories | Replace UCS Domain         |
|   | Profiles                                    | Peer Switch ESP           | UCSDOM01-X FI-B<br>UCS-FI-6454 |                    | Health Overlay 🌉     |              | conect rech support bundle |
|   | Templates                                   | Serial                    |                                | No.4               | 1                    |              |                            |
|   | Policies                                    | Management IP             |                                | Mode               | Access               |              |                            |
|   | Pools                                       | Mode                      | Intersight                     | Ethernet end-host  | IP Addre             |              |                            |
| ø | ADMIN ^                                     | UCS Domain Profile        |                                | FC Switcend-host   | Subnet               |              |                            |
|   | Targets                                     | UCS Domain Profile        |                                | Oper Ev Ø Disabled | Default              |              |                            |
|   | Software Repository                         | Bundle Version            | 4.1(3j)                        |                    | MAC                  |              |                            |
|   | Software Repository<br>Tech Support Bundles | NX-OS Version             | 7.0(3)N2(4.13i)                |                    |                      |              |                            |
|   |                                             | Organizations             | private-catalog                |                    |                      |              |                            |

Paso 10. Aparecerá una ventana con instrucciones básicas sobre cómo realizar la actualización. Haga clic en Start (Inicio).

Paso 11. Puede ver la lista de Fabrics Interconnect que reclama Intersight. El dominio en el que hizo clic anteriormente se selecciona automáticamente.

| ≡          | cisco Intersight     | Fabric Interconnects > Upgrade Firmware | 다. 🖬 3 🔺 6 🕑 👎 다. 😳 ⑦ admin 🚨                                                                                                    |
|------------|----------------------|-----------------------------------------|----------------------------------------------------------------------------------------------------|
| <u>00o</u> | MONITOR              | ⊂ Progress                              | Step 1                                                                                                    |
| Ŷ          | OPERATE ^            | General                                 | General                                                                                                    |
|            | Servers              |                                         | requirements for firmware upgrade.                                                                                                    |
|            | Chassis              | 2 Version                               |                                                                                                    |
|            | Fabric Interconnects | 3 Summary                               | Confirm Fabric Interconnects Selection 1 Selected                                                                                                    |
|            | HyperFlex Clusters   |                                         | <ul> <li>Infrastructure firmware upgrade can be performed only on a pair of Fabric Interconnects at<br/>once</li> </ul>                                                                                                    |
| ×          | CONFIGURE ^          |                                         |                                                                                                    |
|            | Profiles             |                                         | 1 items found 10 ∨ per page K < 1 of 1 >> X (3)                                                                                                    |
|            | Templates            |                                         | Q Add Filter                                                                                                    |
|            | Policies             |                                         | Domain Name Fabric Interconnect A Fabric Interconnect A Fabric Int |
|            | Pools                |                                         | ESPUCSDOM01-X UCS-FI-6 FD02444 UCS-FI-6 FDC                                                                                                    |
| ത          | ADMIN                |                                         | Selected 1 of 1 Show Selected Unselect All K ( 1 of 1 )                                                                                                    |
| 4          | Toronto              | < Back Cancel                           | Next >                                                                                                    |

Paso 12. Para este ejemplo, está disponible la versión 4.3.2 del paquete. Seleccione su versión y haga clic en Siguiente para continuar.

| ≡   | ، المعالية:<br>داءدة Intersight | Fabric Interconnects > Upgrade Firmware | 다 🖬 3 🔺 6 🛛 🖓 ଟ 🖓 🖓 🖓 admin &                                                                                                    |
|-----|---------------------------------|-----------------------------------------|----------------------------------------------------------------------------------------------------|
| 000 | MONITOR                         | 또 Progress                              | Step 2                                                                                                    |
|     | OPERATE ^                       |                                         | Version                                                                                                    |
|     | Servers                         | (1) General                             | Select a firmware version to upgrade the Fabric<br>Interconnects to.                                                                                                    |
|     | Chassis                         | Version                                 |                                                                                                    |
|     | Fabric Interconnects            | 3 Summary                               | Select Firmware Bundle Advanced Mode 🕕                                                                                                    |
|     | HyperFlex Clusters              |                                         | <ul> <li>Select the firmware bundle to upgrade. By default, the upgrade enables Fabric Interconnect traffic evacuation. Use Advanced Mode to exclude Fabric Interconnect traffic evacuation.</li> </ul> |
| ×   | CONFIGURE ^                     |                                         |                                                                                                    |
|     | Profiles                        |                                         | 1 items found   10 v per page K K 1 of 1 🗔 🕅                                                                                                    |
|     | Torrolator                      |                                         | Add Filter                                                                                                    |
|     | remplates                       |                                         | Version : Size : Description : Ø                                                                                                    |
|     | Policies                        |                                         |                                                                                                    |
|     | Pools                           |                                         | ( 4.3(2.230129) 1.70 GiB Cisco Intersight bundle                                                                                                    |
| Ē   | ADMIN ^                         |                                         | Selected 1 of 1 Show Selected Unselect All K < 1 of 1 >>                                                                                                    |
|     | Targets                         |                                         | Next >                                                                                                    |

Paso 13. Muestra un resumen de la actualización: el nombre de dominio, el número de serie, el modelo y la versión del firmware.

cisco Intersight Fabric Interconnects > Upgrade Firmware 🖻 Progress Selected firmware bundle will be downloaded to the Fabric Interconnects and upgraded. Click on Requests to monitor the progress of the firmware upgrade. OPERATE (1) General Firmware Version Chassis 4.3(2.230129) 🐵 1.70 GiB Version Size Fabric Interconnects Fabric Inter onnects to be Upgrade 🗶 CONFIGURE Fabr Domain Name Mode Mode Serial Seriel 4.2(... 🚯 UCS-FI-6... FD0234... 4.2(... ( FD0244... Policies Pools Targets Upgrede

Confirme que éste es el dominio correcto y haga clic en Upgrade.

Paso 14. Si la acción de actualización se ha realizado correctamente, aparecerá un cuadro verde en la esquina superior derecha.

| 🕂 Ci | sco Intersight Help Center |    | 📥 Software | Downloads intersight- )       | K 🔺 Cisco Intersight                                                                       | X 🔤 Fabri                 | ic Interconnects   Intersight ) | × + ~              | 🥺 Private b  | rowsing      | - n           | ×      |  |  |
|------|----------------------------|----|------------|-------------------------------|--------------------------------------------------------------------------------------------|---------------------------|---------------------------------|--------------------|--------------|--------------|---------------|--------|--|--|
| ÷    | $\rightarrow$ G            | 08 | https://in | ter. <b>mxsvlab.com</b> /an/i | network/element-summ                                                                       | aries/?\$currentPage=1&\$ | ipageSize な 🛛 🔍 Sea             | arch               |              | Q 7          | മ 🕯           | ∞ ≡    |  |  |
| ≡    | cisco Intersight           | t  | OPERATE    | > Fabric Interconnec          | ts                                                                                         |                           | 🗘 🖪 3 🗛 6                       | <u></u> ा हा       | ٩,           |              | ව ad          | lmin 🔔 |  |  |
| 000  | MONITOR                    |    | 🛞 All Fa   | bric Interconnects 💿          |                                                                                            |                           |                                 |                    | Successfully | initiated    |               | Class  |  |  |
| 8    | OPERATE                    |    |            |                               |                                                                                            |                           |                                 | 2 items found 5    | elected Fab  | ic Interconn | ects of a     |        |  |  |
|      | Servers                    |    | Health     |                               | Connection %                                                                               | Bundle Version            | NX-OS Version                   | Models             |              |              | ,             | ΠΞ     |  |  |
|      | Chassis                    |    | (          | Critical 1                    | Connected 2                                                                                |                           |                                 |                    | A 6454 1     |              |               |        |  |  |
|      | Fabric Interconnects       |    |            | • Warning 1                   | Critical 1     Warning 1     Z     +4.2(3d) 2     Z     +9.3(5)(42(3c) 2     Z     +6454 2 |                           |                                 |                    |              |              |               |        |  |  |
|      | HyperFlex Clusters         |    |            | ame :                         | Health                                                                                     | Model :                   | Bundle Version                  | UCS Domain Profile | Truel        | Ports        | A             |        |  |  |
| ×    | CONFIGURE                  |    |            |                               | A Warning                                                                                  | UCS-FI-6454               | 4.2(3d)                         |                    | 54           | 54           |               |        |  |  |
|      | Profiles                   |    |            |                               | Critical                                                                                   | UCS-FI-6454               | 4.2(3d)                         | IMM_VPA            | 54           |              | 47            |        |  |  |
|      | Templates                  |    |            |                               |                                                                                            |                           |                                 |                    |              |              | <b>1</b> of 1 |        |  |  |
|      | Policies                   |    |            |                               |                                                                                            |                           |                                 |                    |              |              |               |        |  |  |
|      | Pools                      |    |            |                               |                                                                                            |                           |                                 |                    |              |              |               |        |  |  |
| ŧ    | ADMIN                      |    |            |                               |                                                                                            |                           |                                 |                    |              |              |               |        |  |  |
|      | Targets                    |    |            |                               |                                                                                            |                           |                                 |                    |              |              |               |        |  |  |

Paso 15. Pulse el icono situado junto al botón de alarma para comprobar el progreso de la actualización.

| *+ C        | sco Intersight Help Center | ×   |                              | X 🛛 🔤 Cisco Intersight | × 🔤 Fabr                  | ic Interconnects   Intersight ) | × +       | 🗸 😐 Private i      | browsing — 🗇 🗙         |
|-------------|----------------------------|-----|------------------------------|------------------------|---------------------------|---------------------------------|-----------|--------------------|------------------------|
| ÷           | $\rightarrow$ G            | 0 6 | https://inter.mxsvlab.com/an | /network/element-summ  | aries/?\$currentPage=1&\$ | ipageSize 🔂 🔍 Sea               | arch      |                    | ද 🛃 🗙 ≡                |
| ≡           | cisco Intersigh            | t   | OPERATE > Fabric Interconne  | cts                    |                           | 🗘 🛛 3 🗛 6                       |           | \$\$ °             | ට 🔿 admin යු           |
| <u>00</u> 0 | MONITOR                    |     | ★ All Fabric Interconnects ② |                        |                           |                                 |           | Requests           | All Active Completed X |
| 9           | OPERATE                    |     | 🖉 🛛 🔍 Add Filter             |                        |                           |                                 | 2 items   | O Upgrade Firmware | In Progress            |
|             | Servers                    |     | Health                       | Connection %           | Bundle Version            | NX-OS Version                   |           | FDO2444067B        | a few seconds ago      |
|             | Chassis                    |     | Critical 1                   | Connected 2            |                           | $\bigcirc$                      |           |                    |                        |
|             | Fabric Interconnects       |     | 2 • Warning 1                |                        | 2 • 4.2(36) 2             | 2 • 9.3(5)(42                   | 2(36) 2   |                    |                        |
|             | HyperFlex Clusters         |     | □ Name                       | Health                 | Model                     | Bundle Version                  | LICS Dom: |                    |                        |
| ×           | CONFIGURE                  |     | ESPLICSDOM01-X FLA           | A Warning              | LICS-EL-6454              | 4 2(3d)                         |           |                    |                        |
|             | Profiles                   |     |                              |                        |                           | 4.2(00)                         |           |                    |                        |
|             | Templates                  |     |                              | u chuca                | 00541-0434                | 4.2(30)                         | IMM_VPA   |                    |                        |
|             | Policies                   |     |                              |                        |                           |                                 |           |                    |                        |
|             | Pools                      |     |                              |                        |                           |                                 |           |                    |                        |
| ¢           | ADMIN                      |     |                              |                        |                           |                                 |           |                    |                        |
|             | Targets                    |     |                              |                        |                           |                                 |           |                    |                        |
|             |                            |     |                              |                        |                           |                                 |           |                    | View All               |

Paso 16. Se requiere una confirmación para el reinicio del fabric. Haga clic en Proceed para continuar con la actualización.

| ++ Ci      | sco Intersight Help Center |    | ++ Cisco Intersight         | 🗙 🛛 🔹 Cisco Intersight   | 🗙 🔤 Requests Upgrade Firmware   1 🗙 🕂 🛩 😁 Private browsing — 🗇 兴                                                                                                    |
|------------|----------------------------|----|-----------------------------|--------------------------|----------------------------------------------------------------------------------------------------|
| ÷          | $\rightarrow$ G            | 08 | https://inter.mxsvlab.com/a | n/workflow/workflow-info | os/6557cb7b696f6e2d309bad18/ 슜 Q Search Q 🛃 🗙 🚍                                                                                                    |
| ≡          | cisco Intersight           | t  | Requests > Upgrade Firmwa   | re                       | 다. 🖬 4 🔺 6 🛛 0 1 💿 1 🛛 93 🗍 오, 🎽 🕄 🗍 🎯 🗍 admin &                                                                                                    |
| <u>00o</u> | MONITOR                    |    | Details                     |                          | Execution Flow                                                                                                    |
| \$         | OPERATE                    |    | Status                      | Action Required          | Progress 68%                                                                                                    |
|            | Servers                    |    | Name                        | Upgrade Firmware         | Wait for a user acknowledgement on Fabric Interconnect - A.                                                                                                    |
|            | Chassis                    |    | ID 655                      | 7cb7b696f6e2d309bad18    | <ul> <li>Firmware upgrade for Fabric Interconnect - B is complete. Ensure Fabric Interconnects meet requirements<br/>to continue upgrade. Please acknowledge to continue with Fabric Interconnect. A upgrade I approach at<br/>the continue upgrade.</li> </ul> |
|            | Fabric Interconnects       |    | Target Type                 | Fabric Interconnect      | Help Center.                                                                                                    |
|            | HyperFlex Clusters         |    | Target Name                 |                          | Proceed                                                                                                    |
| ×          | CONFIGURE                  |    | Source Type                 | Firmware Upgrade         |                                                                                                    |
|            | Profiles                   |    | Source Name                 | FD02444067B              | Wait for image download to complete in endpoint.<br>Image upsintersight-infra-4nfi 4.3.2.230129 bin suppossfully cached in Eabric Interconnect(s)                                                                                                    |
|            |                            |    | Initiator                   | admin@local              |                                                                                                    |
|            | Templates                  |    | Start Time                  | Nov 17, 2023 2:22 PM     | Initiate image download to endpoint.<br>Nov 17, 2023 2:55 PM<br>Image use interested lates 46.6.4.3.2.200120 bin already wellable is a cache abiening the download. Image will be<br>an an an an an an an an an an an an an a                                   |
|            | Policies                   |    | End Time                    |                          | synced to the selected endpoints.                                                                                                    |
|            | Pools                      |    | Duration                    | 35 m 10 s                | Check If image has been cached.     Nov 17, 2023 2:55 PM                                                                                                    |
| Ē          | ADMIN                      |    | Organizations               |                          |                                                                                                    |
|            | Targets                    |    |                             | default                  | Wait for firmware upgrade in Fabric Interconnect - B.     Nov 17, 2023 2:55 PM     Successfully upgraded Fabric Interconnect.                                                                                                    |

Paso 17. Verifique que la actualización se haya completado correctamente en la columna Bundle Version de la pestaña Fabric Interconnects.

Ambos FI están ahora en la versión 4.3.2.

| =          | نانیان<br>دוده Intersight | OPERATE > Fabric Interconn | ects          |                   | û 🛛 3 🔺 6      | ₽                   | ۹   ۱    | © (   | ව adr     | min 🕰 |
|------------|---------------------------|----------------------------|---------------|-------------------|----------------|---------------------|----------|-------|-----------|-------|
| <u>00o</u> | MONITOR                   | * All Fabric Interconnects |               |                   |                |                     |          |       |           |       |
| Ŷ          | OPERATE ^                 | 🧷 🔍 Add Filter             | Q Add Filter  |                   |                |                     |          |       |           |       |
|            | Servers                   | Health                     | Connection 77 | Bundle Version    | NX-OS Version  | Models              |          |       |           | Θ     |
|            | Chassis                   | • Critical 1               | Connected 2   |                   |                |                     |          |       |           |       |
|            | Fabric Interconnects      | • Warning 1                |               | 2 • 4.3(2.230129) | 2 2 • 9.3      | 3(5)143(2b) 2       | ) • 6454 |       |           |       |
|            | HyperFlex Clusters        | Name                       | Health        | Model             | Bundle Version | LICS Domain Profile |          | Ports |           |       |
| ×          | CONFIGURE ^               |                            | A Warning     |                   | A 2(2 220120)  |                     | Total    | Used  | Available |       |
|            | Profiles                  |                            | a warning     | 003-F1-0434       | 4.3(2.230129)  |                     | 54       | -     |           |       |
|            | Templates                 | ESPUCSDOM01-X FI-B         | Critical      | UCS-FI-6454       | 4.3(2.230129)  | IMM_VPA             | 54       |       | 47        |       |
|            | Policies                  |                            |               |                   |                |                     |          |       | 1 of 1 🖸  |       |
|            | Poole                     |                            |               |                   |                |                     |          |       |           |       |
| -          |                           |                            |               |                   |                |                     |          |       |           |       |
| ছ          | ADMIN ^                   |                            |               |                   |                |                     |          |       |           |       |
|            | Targets                   |                            |               |                   |                |                     |          |       |           |       |

# Actualización del servidor

Paso 1. Cargue el paquete de firmware para el servidor en Admin > Software Repository > Software Files > Upload Software.

Verifique que aparezca en la lista cuando se complete la carga.

| ≡ | cisco Intersight     | ADMIN > Software Repository Q 🖪 4 🛦 6 🕝 🕵                                                                                                    | } ⑦ admin <u>요</u> |
|---|----------------------|----------------------------------------------------------------------------------------------------|--------------------|
|   | Chassis              | Firmware Links Software Files OS Image Links SCU Links OS Configuration Files                                                                                                    | Upload Software    |
|   | Fabric Interconnects | Add Filter       Image: Constraint of the second second secon | 1 of 1 🖂 河         |
|   | HyperFlex Clusters   | Name C Description Type Version C                                                                                                    | Size               |
| × | CONFIGURE ^          | intersight-ucs-server-b200-m5.5.2.0.230100.bin Cisco Intersight bundle Intersight Managed Mod 5.2(0.230100)                                                                                                    | 583.06 MiB         |
|   | Profiles             | ucs-intersight-infra-4gfi.4.3.2.230129.bin Cisco Intersight bundle Intersight Managed Mod 4.3(2.230129)                                                                                                    | 1.70 GiB           |
|   | Templates            |                                                                                                    | K < 1 of1 > >>     |
|   | Policies             |                                                                                                    |                    |
|   | Pools                |                                                                                                    |                    |
| ø | ADMIN ^              |                                                                                                    |                    |
|   | Targets              |                                                                                                    |                    |
|   | Software Repository  |                                                                                                    |                    |
|   | Tech Support Bundles |                                                                                                    |                    |
|   |                      |                                                                                                    |                    |

Paso 2. Vaya a Operate > Server. Seleccione el servidor que desea actualizar. Para este ejemplo, servidor 1/3.

| ≡          | ،،ا،،،ا،،<br>دוدده Intersight | OPERATE > Servers  |                      | ಧಿ ⊠ 4 ▲ 6   🖓   🕵             | ୍ ୦                | ා admin යු        |
|------------|-------------------------------|--------------------|----------------------|--------------------------------|--------------------|-------------------|
| <u>00o</u> | MONITOR                       | × All Servers ⊙ +  |                      |                                |                    |                   |
| Ŷ          | OPERATE ^                     |                    |                      | Export 2 items found           | 4 ∨ perpage 🖂 🤇    | . 1 of 1 >> >>    |
|            | Servers                       | Health Power       | HCL Status Models    | Profile Status 🕱               | Requests (Last 24h | ) 🗇               |
|            | Chassis                       | • Critical 1       | Incomplete 2         |                                |                    | volated 1         |
|            | Fabric Interconnects          | • Healthy 1 O On 1 |                      | • 6200 m3 2 NO SERVER PROFILES |                    | ipieled 1         |
|            | HyperFlex Clusters            | Name 3 H           | fealth : M : Model   |                                | О : м:             | UCS Do H> &       |
| ×          | CONFIGURE ^                   |                    | Healthy UCSB-B200-M  | 15                             | 40.8 128.0         |                   |
|            | Profiles                      | ESPUCSDOM01-X-1-3  | Critical UCSB-B200-N | 15                             | 40.8 128.0         | ESPU              |
|            | Templates                     |                    |                      |                                |                    | <u>।</u> of1 চিসি |
|            | Policies                      |                    |                      |                                |                    |                   |
|            | Pools                         |                    |                      |                                |                    |                   |
| ē          | ADMIN ^                       |                    |                      |                                |                    |                   |
|            | Targets                       |                    |                      |                                |                    |                   |

Paso 3. Navegue hasta el botón Action y haga clic en él, muestra algunas opciones, seleccione Upgrade firmware.

| ≡          | cisco Intersight     | OPERATE > Servers > ESPUCSDOM01-X-1-3    | û 🛛 4 🔺 6                              | ¢1 Q         | 🕄 🔿 admin 🕰                 |
|------------|----------------------|------------------------------------------|----------------------------------------|--------------|-----------------------------|
| <u>00o</u> | MONITOR              | General Inventory UCS Server Profile HCL |                                        |              | Actions v                   |
| Ŷ          | OPERATE ^            | Details                                  | Properties                             | Events       | Power >                     |
|            | Servers              | Health E Critical                        | Cisco UCSB-B200-M5 Front View Top View | + Alarms 1   | System >                    |
|            | Chassis              | Name ESPUCSDOM01-X-1-3                   |                                        | + Requests 7 | Profile > ,                 |
|            | Fabric Interconnects | User Label IMM_server-1                  |                                        | + Advisories | Install Operating System 🛆  |
|            | HyperFlex Clusters   | Management IP -                          |                                        |              | Upgrade Firmware            |
|            |                      | Serial                                   |                                        |              | Launch vKVM                 |
| ×          | CONFIGURE ^          | PID UCSB-B200-M5                         |                                        |              | Launch Tunneled vKVM &      |
|            | Profiles             | Vendor Cisco Systems Inc                 |                                        |              |                             |
|            | Templates            | Revision -                               |                                        |              | Open TAC Case               |
|            | remplates            | Asset Tag -                              |                                        |              | Set License Tier            |
|            | Policies             | License Tier Essentials                  | Power C Locator LED C Health Overlay   |              | Collect Tech Support Bundle |
|            | Pools                | Management Mode Intersight               |                                        |              |                             |
|            | 1 0010               | Chassis ESPUCSDOM01-X-1                  | CPUs 2 CPU Capacity (G 40.8            |              |                             |
| Q          | ADMIN ^              |                                          | Threads 24 ID 3                        |              |                             |
|            | Taroets              | Firmware Version 4.2(3g)                 | CPU Cores 12 Adapters 1                |              |                             |
|            |                      | Firmware Status O Success                | CPU Cor 12 UUID 96D8FCBF-              |              |                             |

Paso 4. Verifique que ha seleccionado el servidor correcto y haga clic en Next. Seleccione la versión del firmware que desea actualizar.

Se muestra un resumen de la actualización. Asegúrese de que la versión del servidor y del firmware es correcta.

| ≡          | cisco Intersight     | Servers > Upgrade Firmware |                  |               | 🚨 🛛 4 🔺 6      | ß                  | ¢1 0,           |            | 0    | admin 🔬 |
|------------|----------------------|----------------------------|------------------|---------------|----------------|--------------------|-----------------|------------|------|---------|
| <u>00o</u> | MONITOR              | ☑ Progress                 |                  | Ŭ=            | Confirm config | uration and initia | te the upgrade. |            |      |         |
| Ŵ          | OPERATE ^            | General                    |                  |               |                |                    |                 |            |      |         |
|            | Servers              | Ĭ                          | Firmware         |               |                |                    |                 |            |      |         |
|            | Chassis              | (2) Version                | Version          | 5.2(0.230100) | ٩              | Size               | 583.06 MiB      |            |      |         |
|            | Fabric Interconnects | 3 Summary                  | Servers to be Up | graded        |                |                    |                 |            |      |         |
|            | HyperFlex Clusters   |                            |                  |               |                |                    |                 |            |      |         |
| ×          | CONFIGURE ^          |                            |                  | 🕒 1 items     | s found 50 v   | ✓ perpage K        | < 1 of 1 [      | ) N 🔅      |      |         |
|            | Profiles             |                            |                  |               |                |                    |                 |            |      |         |
|            | Templates            |                            | Name 🗘           | User L 🔅      | Model 🔅        | Firmw 0            | Require 🛈       | UCS Domain |      |         |
|            | Policies             |                            |                  | IMM_server    | UCSB-B200      | 4.2(3g) 💮          | Yes             | ESPUCSDO   |      |         |
|            | Pools                |                            |                  |               |                |                    |                 | of1        |      |         |
| Ō          | ADMIN ^              |                            |                  |               |                |                    |                 |            |      |         |
|            | Targets              | < Back Ca                  |                  |               |                |                    |                 |            | Upgi | rade    |

Paso 5. Se muestra una nueva ventana. Habilite Reboot Immediately to Begin Upgrade y haga clic en Upgrade.

Nota: Si no activa esta opción, el servidor no se actualizará inmediatamente. El servidor se actualiza hasta el siguiente reinicio.

| ≡           | cisco Intersight | Servers > Upgrade Firmware | Q 🖬 5 🔺 6                           | - 🖸 - 🕫 - 🤤 - 🖓 - 🖓 |
|-------------|------------------|----------------------------|-------------------------------------|---------------------|
| <u>00</u> 0 |                  | 🔄 Progress                 | Confirm configu                     |                     |
| ٢           |                  | () Canaral                 |                                     |                     |
|             |                  | General                    |                                     |                     |
|             |                  | (2) Version                | Upgrade Firmware                    | ਮੋze 583.06 MiB     |
|             |                  | 3 Summary                  | · · ·                               |                     |
|             |                  | e                          | enable the option below.            |                     |
| ×           |                  |                            | Reboot Immediately to Begin Upgrade |                     |
|             |                  |                            | Cancel                              |                     |
|             |                  |                            |                                     |                     |
|             |                  |                            |                                     |                     |
|             |                  |                            |                                     |                     |
| Ō           |                  |                            |                                     |                     |
|             |                  |                            |                                     |                     |

Paso 6. Si la acción de actualización se ha realizado correctamente, aparecerá un cuadro verde en la esquina superior derecha.

| ≡          | cisco Intersight     | OPERATE > Servers              | Q                                | Q ්ට (ට) admin ⊥                                   |
|------------|----------------------|--------------------------------|----------------------------------|----------------------------------------------------|
| <u>00o</u> | MONITOR              | × All Servers ⊙ +              |                                  | Successfully initiated                             |
| Ŷ          | OPERATE ^            | •••• 🔗 🔍 Add Filter            | Export 2 items found             | firmware upgrade for the Close<br>selected servers |
|            | Servers              | Health Power HCL Status        | Models Profile Status %          | Requests (Last 24h)                                |
|            | Chassis              | © On 1 © Incomplete 2          |                                  | • Completed 1                                      |
|            | Fabric Interconnects | 2 • Healthy 1 0 Off 1          | 2 • B200 M5 2 NO SERVER PROFILES | 2 • Running 1                                      |
|            | HyperFlex Clusters   | □ Name                         | Model                            | ① : M : UCS Do H> &                                |
| $\times$   | CONFIGURE ^          | () ESPUCSDOM01-X-1-2   Healthy | UCSB-B200-M5                     | 40.8 128.0 ESPU ···                                |
|            | Profiles             |                                | 11CSP. 8200.145                  | 40.9 129.0 ESDU                                    |
|            | Templates            |                                |                                  | 40.0 120.0 ESPO                                    |
|            | Policies             |                                |                                  |                                                    |
|            | Pools                |                                |                                  |                                                    |
| -          |                      |                                |                                  |                                                    |
| ١          | ADMIN ^              |                                |                                  |                                                    |
|            | Targets              |                                |                                  |                                                    |

Paso 7. Pulse el icono situado junto al botón de alarma para comprobar el progreso de la actualización.

| ≡          | cisco Intersight     | OPERATE > Servers                                                   | 1 또 Q ③ ⑦ admin 요                       |
|------------|----------------------|---------------------------------------------------------------------|-----------------------------------------|
| <u>00o</u> | MONITOR              | * All Servers ⊙ +                                                   |                                         |
| Ŷ          | OPERATE ^            |                                                                     | items found 5 🗸 per page 📧 < 1 of 1 🗦 河 |
|            | Servers              | Health Power HCL Status Models Profile                              | Status X Requests (Last 24h)            |
|            | Chassis              | • Critical 1 O Incomplete 2                                         | • Completed 1                           |
|            | Fabric Interconnects | 2 • Healthy 1 O On 1                                                | WER PROPILES                            |
|            | HyperFlex Clusters   | □ Name : Health : M_ : Model                                        | : () : M., : UCSDo,,, H) ∳              |
| ×          | CONFIGURE ^          | C ESPUCSDOM01-X-1-2 Healthy UCSB-B200-M5                            | 40.8 128.0 ESPU ···                     |
|            | Profiles             | C ESPUCSDOM01-X-1-3     C ESPUCSDOM01-X-1-3     C ESPUCSDOM01-X-1-3 | 40.8 128.0 ESPU ···                     |
|            | Templates            |                                                                     | য়ে 1 of1 চাস                           |
|            | Policies             |                                                                     |                                         |
|            | Pools                |                                                                     |                                         |
| ģ          | ADMIN ^              |                                                                     |                                         |
|            | Targets              |                                                                     |                                         |

| ≡          | cisco Intersight     | Requests > Upgrad          | le Firmware                              | 다 🖬 5 🔺 6 🛛 기 🛛 ⊄ 🤤 🖉                                                                                                    | admin 🕰 |
|------------|----------------------|----------------------------|------------------------------------------|----------------------------------------------------------------------------------------------------|---------|
| <u>00o</u> | MONITOR              | Details                    |                                          | Execution Flow                                                                                                    |         |
| Ŷ          | OPERATE              | Status                     | O In Progress                            | Progress                                                                                                    | 22%     |
|            | Servers              | Name                       | Upgrade Firmware                         | O Wait for image download to complete in endpoint.<br>0% completed.                                                                                                 |         |
|            | Fabric Interconnects | ID<br>Target Type          | 655ce22a69616e2d309e6895<br>Blade Server | Initiate image download to endpoint. Nov 21, 202<br>Download intersight-ucs-server-b200-m5.5.2.0.230100.bin request is submitted successfully.                      |         |
|            | HyperFlex Clusters   | Target Name<br>Source Type | ESPUCSDOM01-X-1-3<br>Firmware Upgrade    | Wait for the image download to complete in the local repository.     Nov 21, 202 Image is already imported, skipping to wait.                                       |         |
| ×          | CONFIGURE            | Source Name<br>Initiator   | FLM2402001F<br>admin@local               | Prepare image download to copy the image from an external location to the local repository. Nov 21, 202<br>Uploader operation skipping as file is already imported. |         |
|            | Templates            | Start Time<br>End Time     | Nov 21, 2023 11:00 AM<br>-               | ⊘ Validate the requirements for the endpoint. Nov 21, 202                                                                                                    |         |
|            | Policies             | Duration                   | 6 m 52 s                                 |                                                                                                    |         |
| ē          | ADMIN                | Organizations              |                                          |                                                                                                    |         |
|            | Targets              |                            |                                          |                                                                                                    |         |

Paso 8. Una vez completada, compruebe la nueva versión del firmware para el servidor en la ficha General. Este servidor ahora tiene la versión de firmware 5.2(0.23).

| ≡          | cisco Intersight     | OPERATE > Servers > ESPUCSDOM01-X-1-3    | ¢                                        | ■3▲6 🖓 📢 🖓             | 🕄 🧿 admin 🕰   |
|------------|----------------------|------------------------------------------|------------------------------------------|------------------------|---------------|
| <u>00o</u> | MONITOR              | General Inventory UCS Server Profile HCL |                                          |                        | Actions       |
| Ŷ          | OPERATE ^            | Details                                  | Properties                               | Events                 |               |
|            | Servers              | Health 💿 Healthy                         | Cisco UCSB-B200-M5 Front                 | View Top View + Alarms | No Alarms     |
|            | Chassis              | Name ESPUCSDOM01-X-1-3                   |                                          | + Requests 10          |               |
|            | Fabric Interconnects | User Label IMM_server-1                  |                                          | Advisories             | No Advisories |
|            | HyperFlex Clusters   | Management IP -                          |                                          |                        |               |
| ×          | CONFIGURE ^          | PID UCSB-B200-M5                         |                                          |                        |               |
|            | Profiles             | Vendor Cisco Systems Inc<br>Revision -   |                                          |                        |               |
|            | Templates            | Asset Tag -                              |                                          |                        |               |
|            | Policies             | License Tier Essentials                  | Power 🕐 Locator LED O                    | Health Overlay C       |               |
|            | Pools                | Management Mode Intersight               |                                          |                        |               |
| Ø          | ADMIN ^              | Chassis ESPUCSDOM01-X-1                  | CPUs 2 CPU Capacity (G.<br>Threads 24 ID | 3                      |               |
| -          | Targets              | Firmware Version 5.2(0.230100)           | CPU Cores 12 Adapters                    |                        |               |
|            |                      | Firmware Status © Success                | CPU Cor 12 UUID                          | 96D8FCBF-              |               |

### Verificación

#### FOR FABRIC INTERCONNECT

```
ESPUCSDOM01-X-A# connect nxos
ESPUCSDOM01-X-A(nx-os)#show version | egrep NXOS
NXOS: version 9.3(5)I43(2b) <<<<
NXOS image file is: bootflash:///ucs-6400-k9-system.9.3.5.I43.2b.bin
NXOS compile time: 10/23/2023 15:00:00 [10/23/2023 18:26:58]
```

FOR SERVER

```
ESPUCSDOM01-X-A# connect cimc 1/3
[ help ]#version
ver: 5.2(0.230100) <<<<
Build Time: Wed Nov 1 17:14:35 2023
Build Sha: 7e4aab46a4c04c403b3a2ae380572c38c3c4ef18
Build Tools: armv7-cortex_a9_v011-linux-gnueabi
```

#### Información Relacionada

Guía de inicio de Cisco Intersight Virtual Appliance y Intersight Assist

#### Acerca de esta traducción

Cisco ha traducido este documento combinando la traducción automática y los recursos humanos a fin de ofrecer a nuestros usuarios en todo el mundo contenido en su propio idioma.

Tenga en cuenta que incluso la mejor traducción automática podría no ser tan precisa como la proporcionada por un traductor profesional.

Cisco Systems, Inc. no asume ninguna responsabilidad por la precisión de estas traducciones y recomienda remitirse siempre al documento original escrito en inglés (insertar vínculo URL).